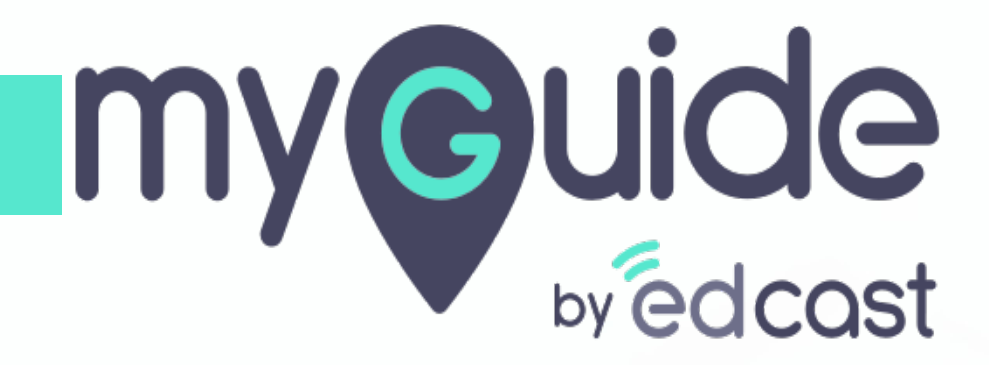

Learn to add a Folder, Subfolder and HowTo Guide

myguide.org

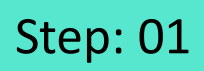

### 1) Click on "Create" to add a folder

|                                    | کې Search Guides                      | Application 01                      | <b>2</b> - • × |
|------------------------------------|---------------------------------------|-------------------------------------|----------------|
| Quick Filters<br>Guides<br>Folders | : Created by me Published Unpublished | Click on "Create" to add a folder 🍄 | Create         |
| Automation                         | Unpublish :<br>Cunpublish :           | Guides Sample Fol                   | Unpublish :    |
|                                    | +                                     |                                     |                |
|                                    |                                       |                                     |                |
|                                    |                                       |                                     |                |
|                                    |                                       |                                     |                |

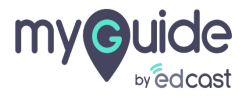

## Provide a title, description and upload an image for the folder

Click on "Create"

| Quick Filters                      | Search Guides<br>Created by me Published Unpublished | APP Application 01     |                                                   | - • ×                                                                                          |                           |
|------------------------------------|------------------------------------------------------|------------------------|---------------------------------------------------|------------------------------------------------------------------------------------------------|---------------------------|
| Guides<br>Automation<br>Automation | Create New Folder                                    | Maximum 145 Characters | ×<br>Imple Folder<br>Provi<br>uploa<br>Click<br>© | Create<br>Unpublish :<br>ide a title, description a<br>ad an image for the fold<br>on "Create" | ınd <sup>‡</sup> ∔<br>ler |

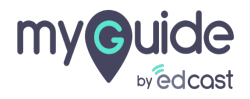

Inside a folder, you can add a new guide or a sub folder

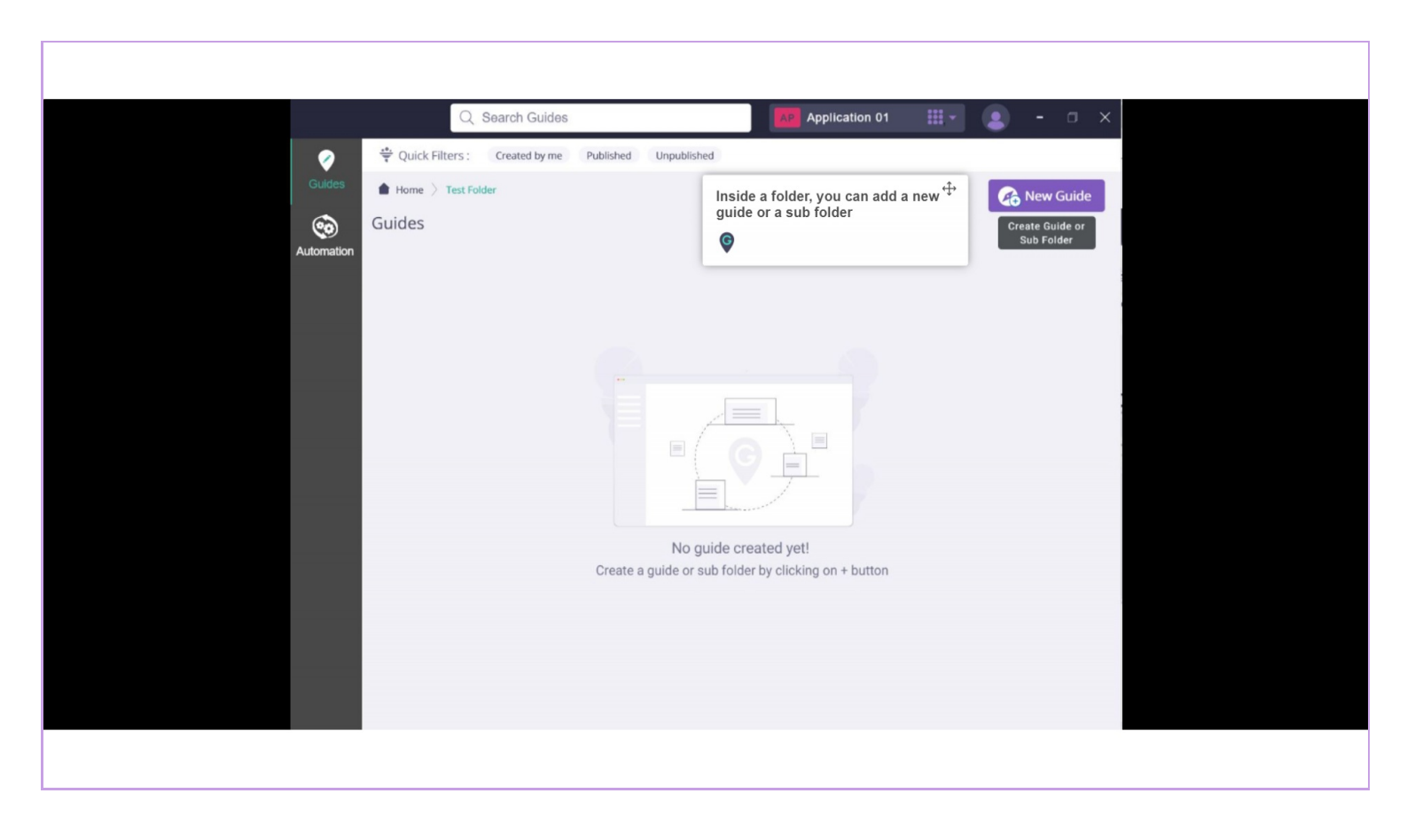

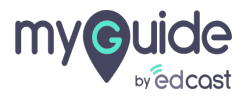

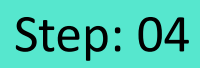

#### 1) Select "HowTo Video"

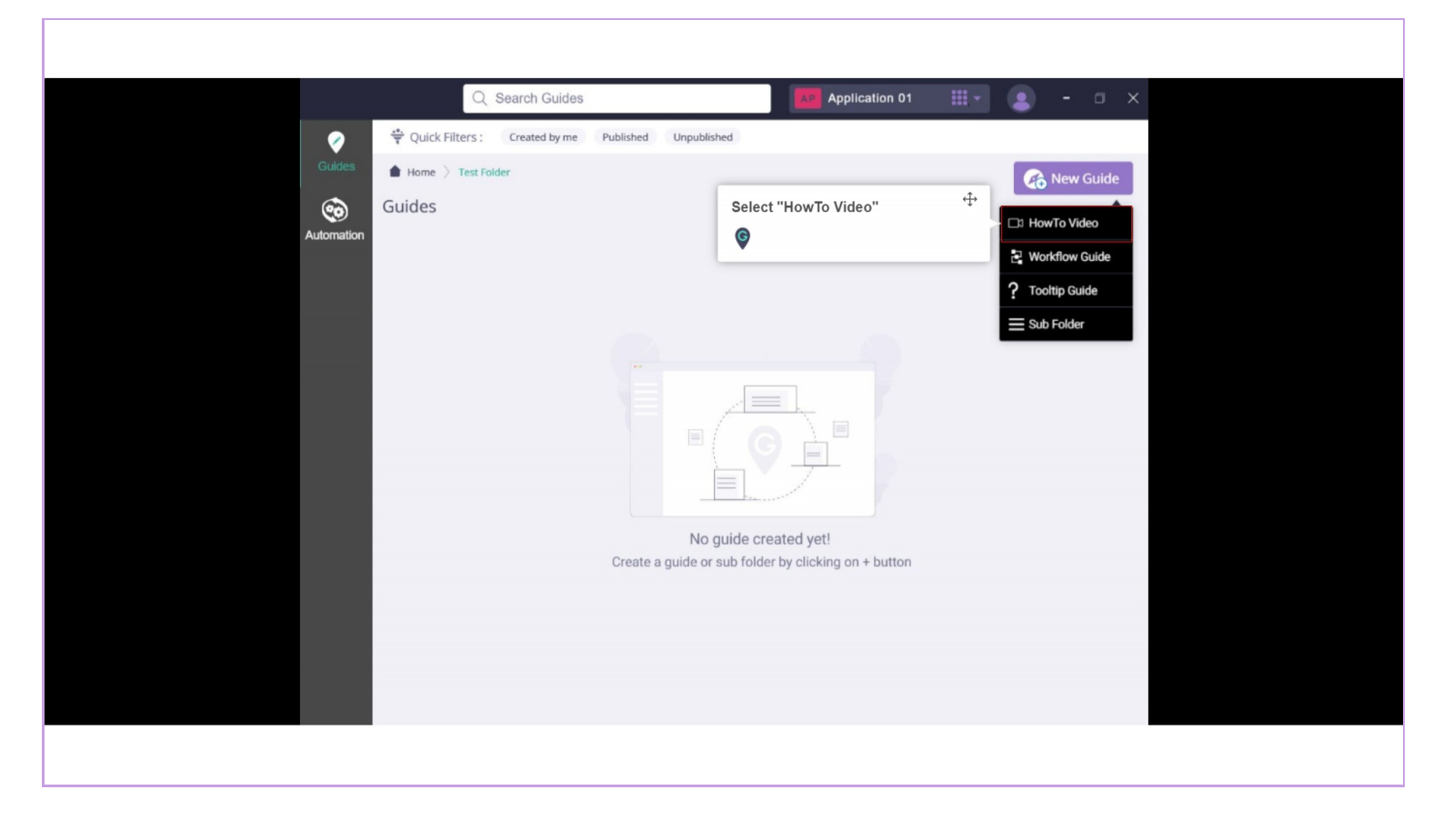

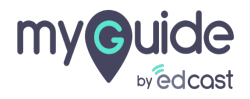

## Enter a description and title for a guide, upload an image if you like

And click on "Create"

| Cuides     Automation     Created by me     Published     Unpublished     Image (recommended size 30X30 px)     Enter a description and title for a guide, upload an image if you like     Image (recommended size 30X30 px)     Image (recommended size 30X30 px)     Image (recommended size 30X30 px)     Image (recommended size 30X30 px)     Image (recommended size 30X30 px)     Image (recommended size 30X30 px) | Q                                                                                     | Search Guides Application 01.                                                                                                    |                                                                                                    |
|----------------------------------------------------------------------------------------------------|---------------------------------------------------------------------------------------|----------------------------------------------------------------------------------------------------|----------------------------------------------------------------------------------------------------|
|                                                                                                    | Quick Filters:         Guides         Home > Test R         Guides         Automation | Created by me Published Unpublished  Create New Guide  Title *  Description  Image (recommended size 30X30 px)    Maximum 145 Characters  Supported Files: JPEG, PNG | ★ Constant Constant ★ Constant ★ Enter a description and title for a guide, upload an image if you like And click on "Create" ★ And click on "Create" |

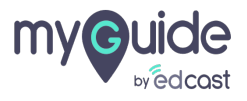

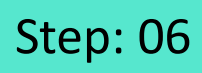

#### 1) Click the add icon

|                                                                                                    | Application 01 🗰 - 🗆 X                                       |
|----------------------------------------------------------------------------------------------------|--------------------------------------------------------------|
| Image: Solution Automation <ul> <li>Test guide</li> <li>Test guide</li> <li>Test</li></ul> | Click the add icon                                           |
|                                                                                                    |                                                              |
| Cr                                                                                                    | No step created yet!<br>reate a step by clicking on + button |
|                                                                                                    |                                                              |

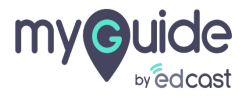

## Select an application screen from here

So the actvities happening on that screen will be captured for this how to guide. Click on "Capture"

| Applications Entire Screen     Coogle - Google Chrome     Select an application screen from +      So the activities happening on that screen will be captured for this how to guide.   Click on "Capture"   Click on "Capture"                      |                          | App                                                                                                    | olication 01  | x      |
|----------------------------------------------------------------------------------------------------|--------------------------|----------------------------------------------------------------------------------------------------|---------------|--------|
| Google - Google Chrome       Select an application screen from ♀         So the activities happening on that screen will be captured for this how to guide.         Click on "Capture"         ♥         Upload Images2         Cancel       Capture | Application              |                                                                                                    | Entire Screen |        |
| Upload.Images2 Cancel Capture                                                                                                    | G Google - Google Chrome | Select an application screen from<br>here<br>So the activities happening on that<br>screen will be captured for this how<br>guide.<br>Click on "Capture" | <b>₽</b>      |        |
|                                                                                                    | ۲<br>Upload Images2      |                                                                                                    | Cancel Ca     | apture |

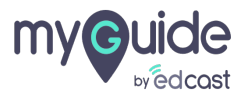

When you click the screen while doing any action, a screenshot will be captured.

Right now the screen recording has been started which will stop when you press the button

|                                           |                                                                                                    |                | Gmail Images 🗰 📢       |
|-------------------------------------------|----------------------------------------------------------------------------------------------------|----------------|------------------------|
|                                           |                                                                                                    |                |                        |
|                                           | Geogle                                                                                                    |                |                        |
|                                           | Google                                                                                                    |                |                        |
|                                           |                                                                                                    |                |                        |
| ٩                                         | When you click the screen while doing any action, a screenshot will be captured.                                | ₽<br>₽         |                        |
| Goog                                      | Right now the screen recording has<br>been started which will stop when you<br>e offered in: f press the button | മലയാളം പ്നച്ചി |                        |
|                                           | ¢                                                                                                    |                |                        |
|                                           |                                                                                                    |                |                        |
|                                           |                                                                                                    |                |                        |
|                                           | Cantured Image Count (                                                                                          |                |                        |
|                                           |                                                                                                    |                |                        |
| lia                                       | CANCEL PAUSE STOP                                                                                               |                |                        |
| out Advertising Business How Search works | Press Ctrl + Space to capture screenshot<br>Press Ctrl + q to stop the recording                                |                | Privacy Terms Settings |
|                                           |                                                                                                    |                |                        |

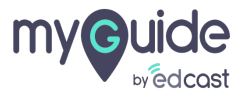

### Step: 09

- 1) This is the tool bar to help you edit the image
- 2) From here, you can preview the step added
- 3) Add a title for this step

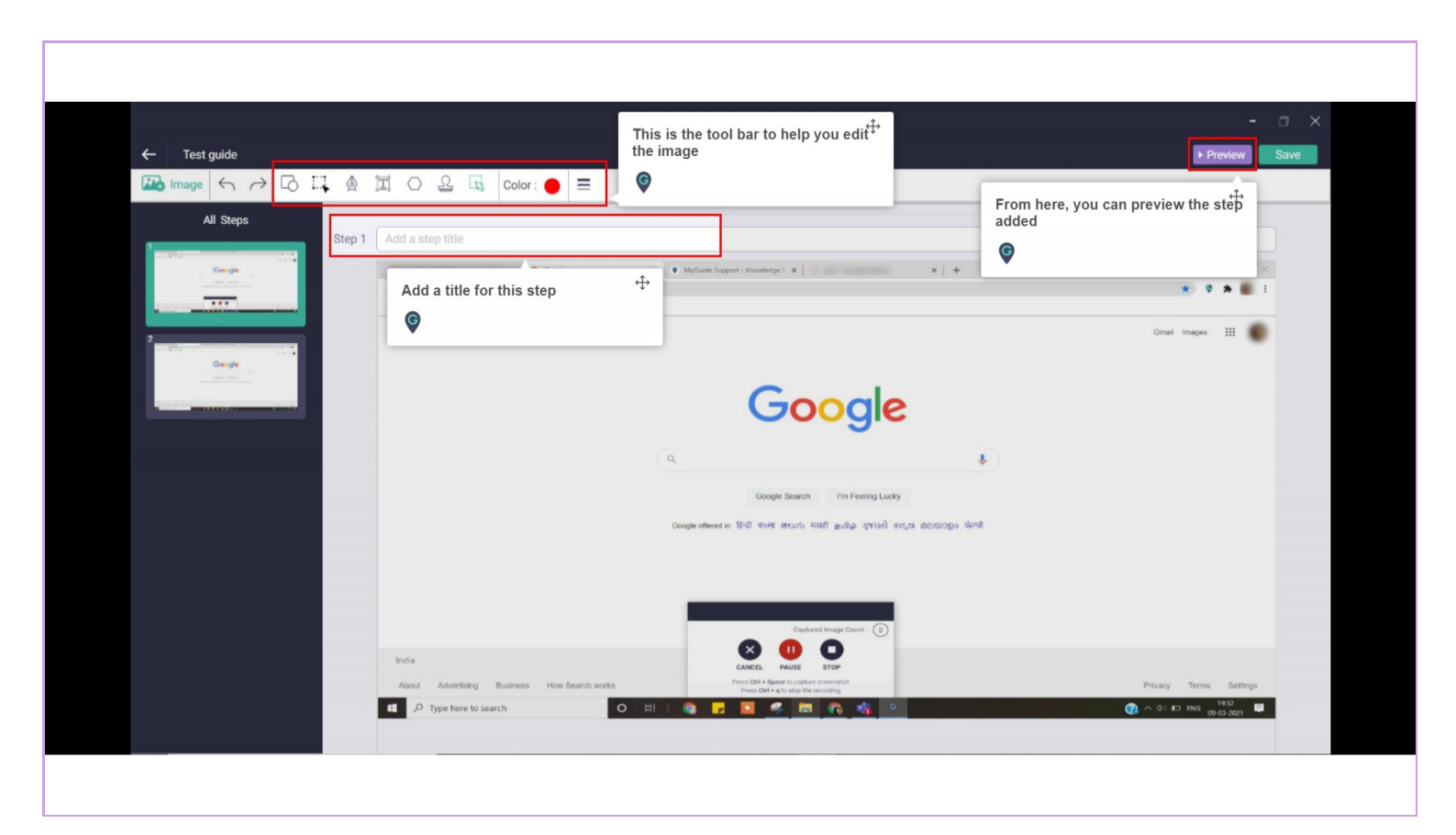

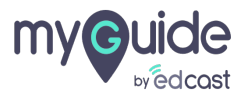

## From here you can draw shapes

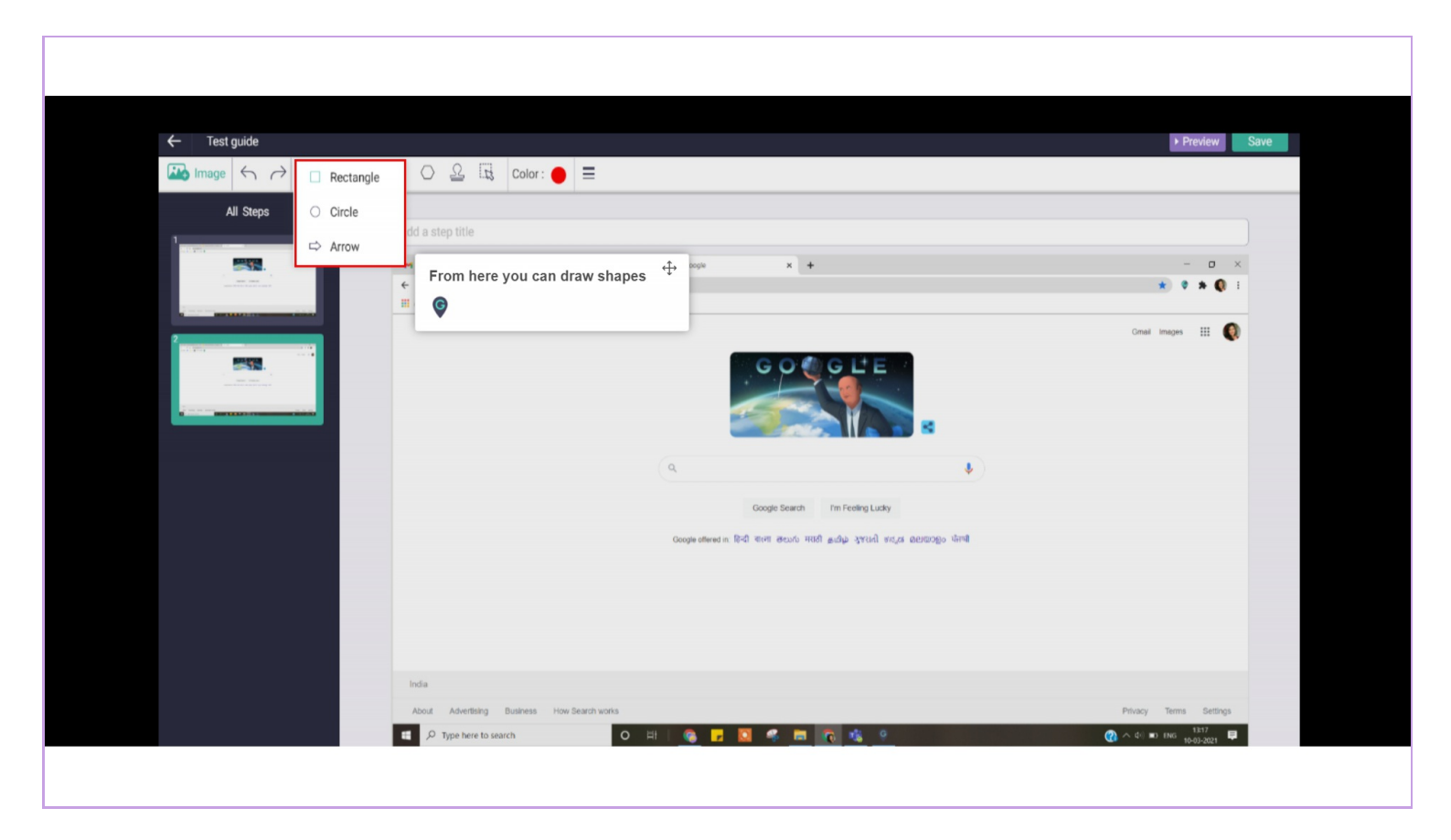

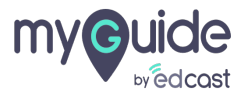

## From here you can highlight an area on the image

| ← Test guide<br>Image ← → ▷ ▷ □ □ ↓ ◊ □ ○ ይ □ □ Color: ● ≡                            | Preview Save                                                                                                    |
|---------------------------------------------------------------------------------------|----------------------------------------------------------------------------------------------------|
| All Steps Highlighter<br>Step 2<br>Tom here you can highlight an<br>on the image<br>C | trope     x +     -      x     x     x *     x *     x     x |
| India<br>About Advertising Business How Search work                                   | a Privacy Terms Bettings<br>○ IIIT :                                                                                                    |

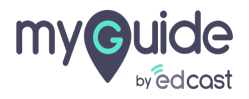

Using pen, you can draw or write on the image

| ← Test guide                                                                                                    |                                                                                                    | ► Preview Save           |
|----------------------------------------------------------------------------------------------------|----------------------------------------------------------------------------------------------------|--------------------------|
| $\square Image \leftarrow \rightarrow \square \square$                                                                                                    | I ○ 2 II Color: ● =                                                                                   |                          |
| All Steps                                                                                                    | Using pen, you can draw or write on the image                                                         |                          |
|                                                                                                    | N 🕑                                                                                                   | - o ×                    |
| La concentra de la concentra de la concentra d | e Till Apps 🔷 📕 G 🚔 G Google 🚺                                                                        | * * * Q =                |
|                                                                                                    | Coope Sears In Peding Ludy<br>Occupe attend in Red ever secon 460 judge grund and,is destabligo diret |                          |
|                                                                                                    | India<br>About Advertising Business How Search works                                                  | Privacy Terms Settings   |
|                                                                                                    | 📰 🔎 Type here to search 🛛 🔿 🖽 💊 📴 🦓 🔚 👘 🍕 👂                                                           | 🕐 \land di) 🗉 ENG 1317 📮 |

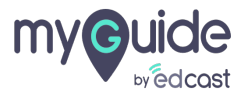

Select text feature to type some text on this image

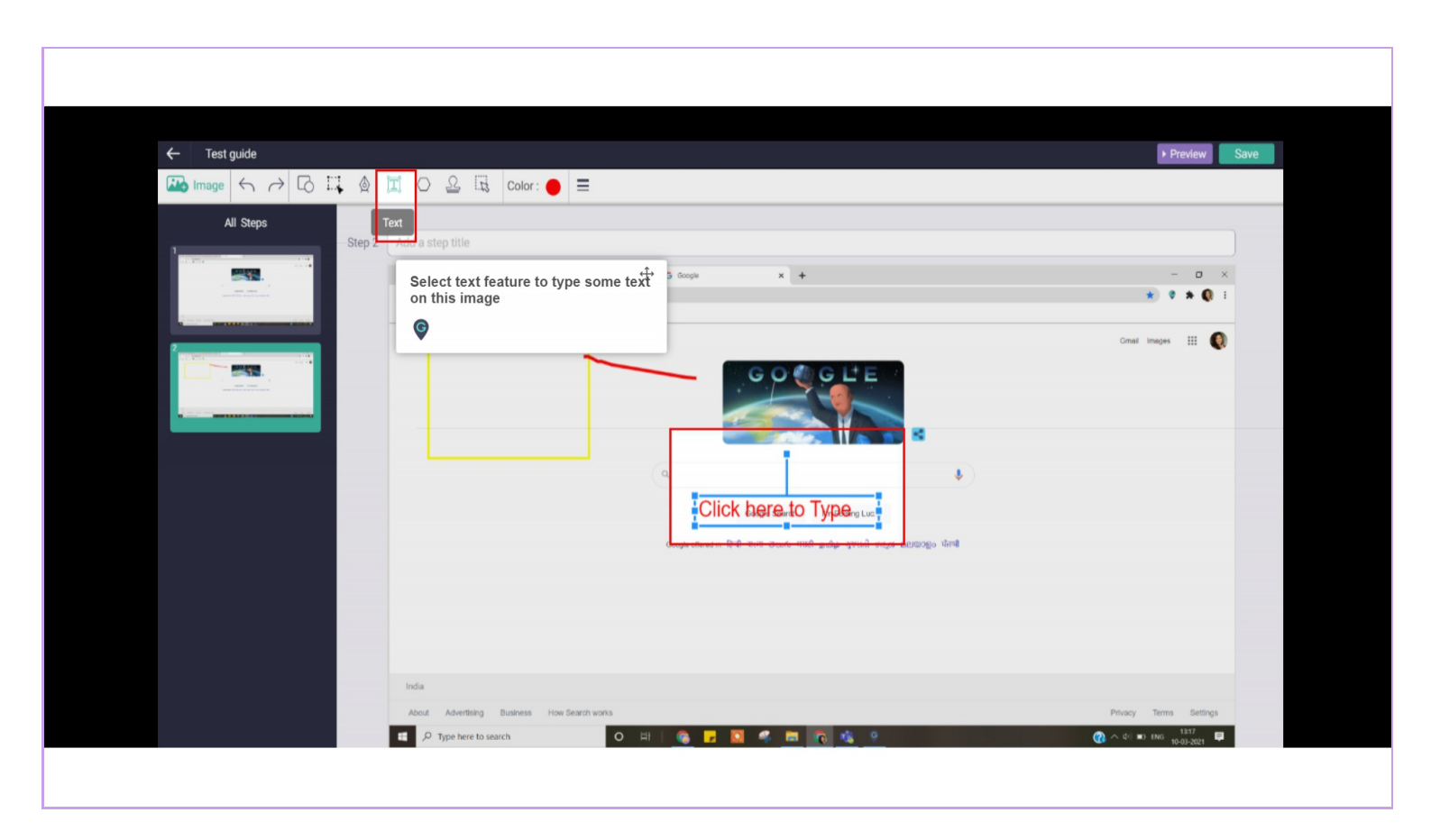

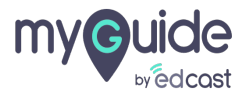

## From here you can add a solid shape which will be in the default selected color

This shape is different from the previous tool which just adds the shape as boundary.

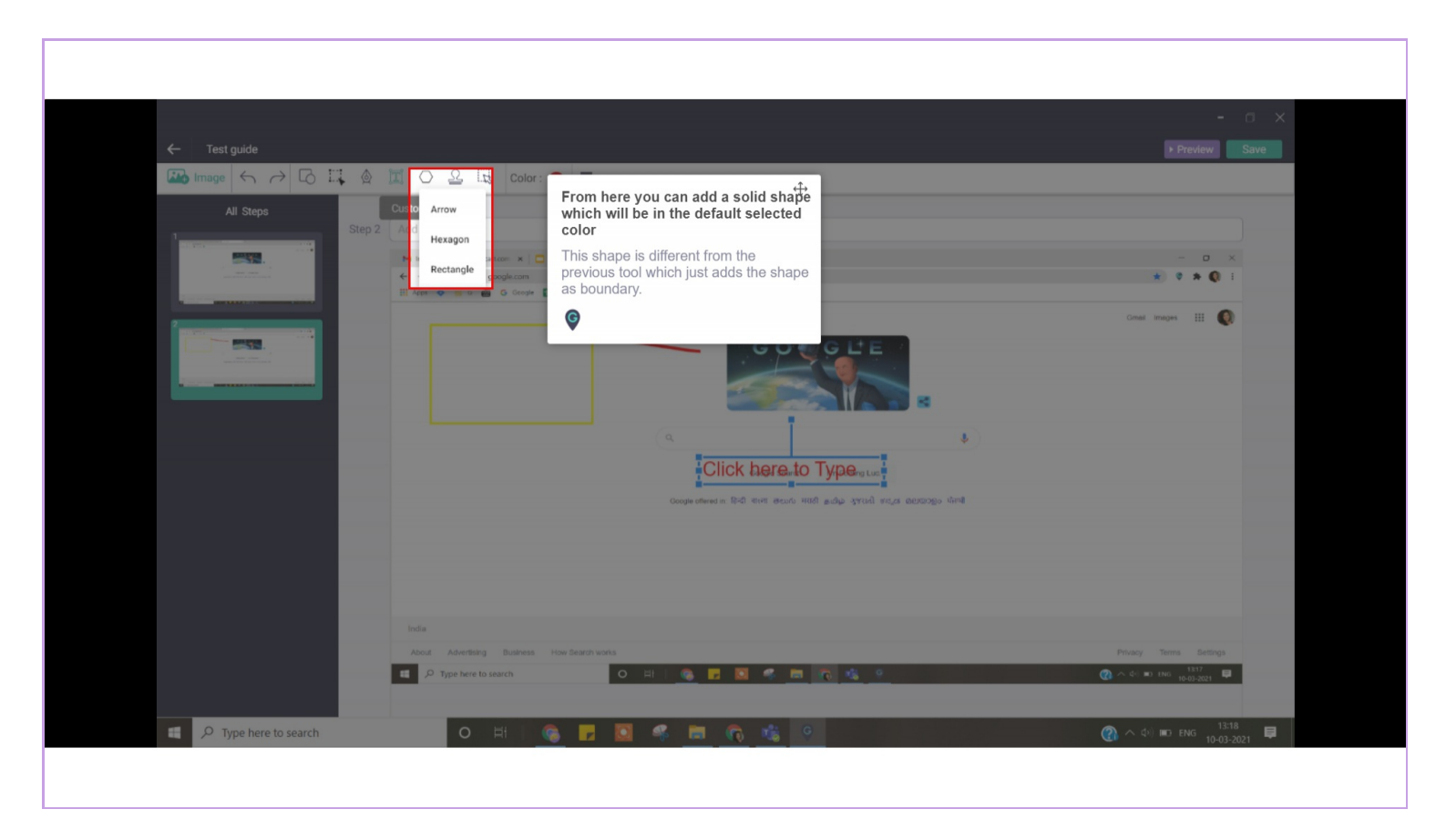

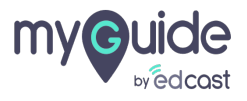

## Step: 15

### Add number stamps from here.

These will be added when you click on the image, one click will add stamp number 1, the second click will add stamp number 2 and so on. There are different shapes for the stamps.

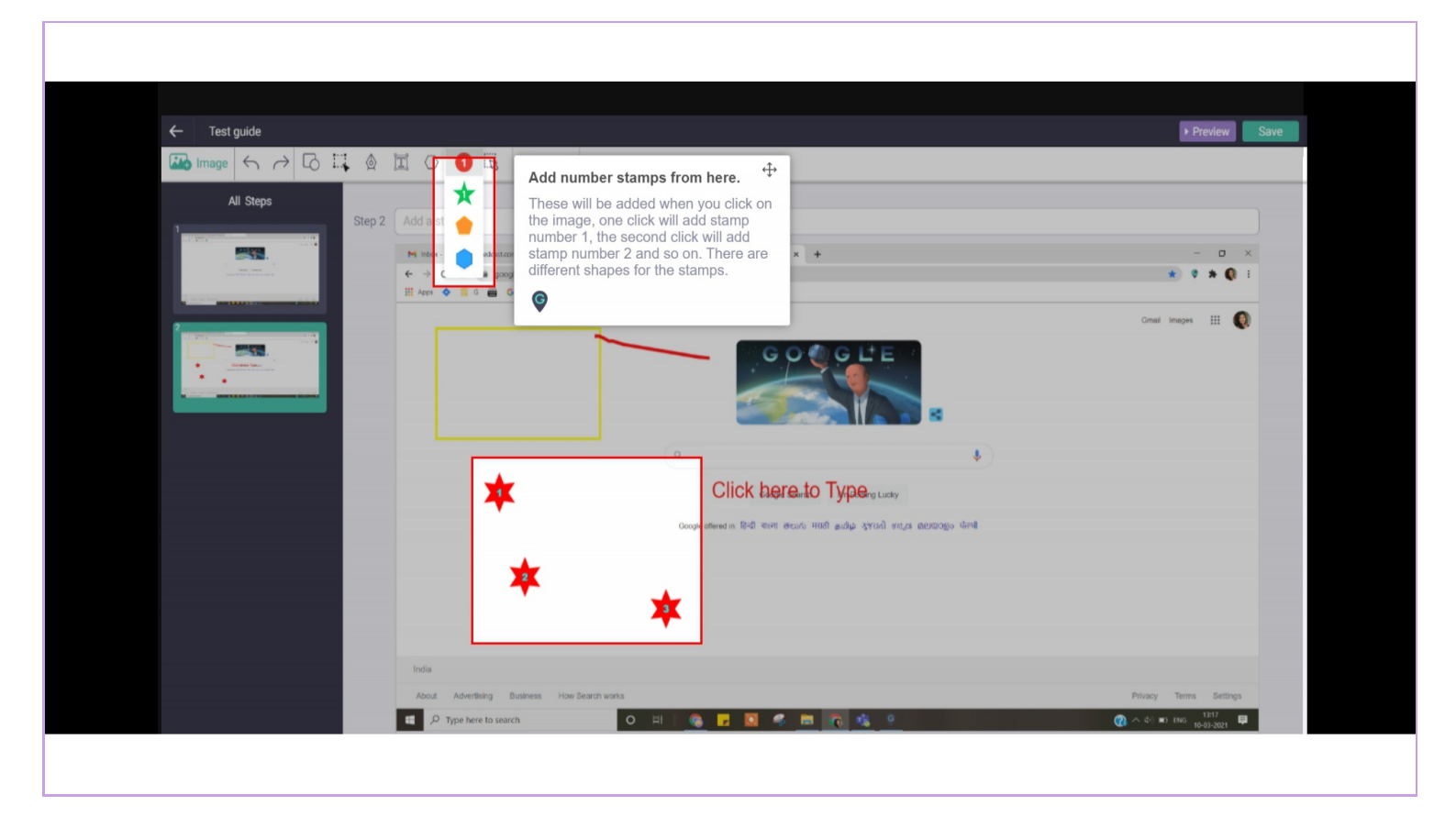

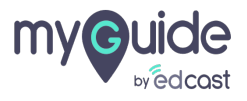

## From this tool you can blur a selected area

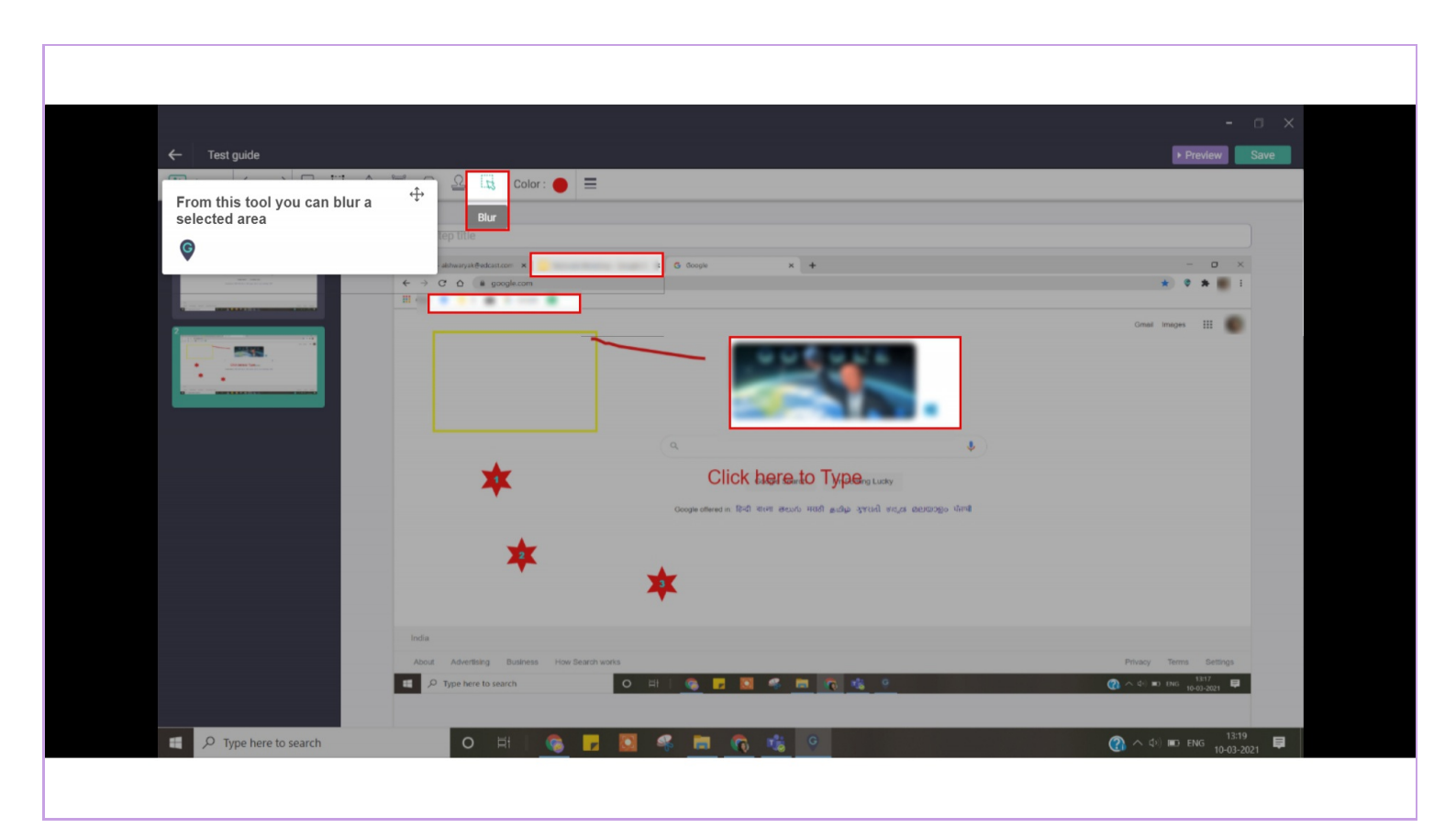

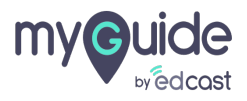

## Step: 17

The color pallete lets you select a color for pen and any shape or text

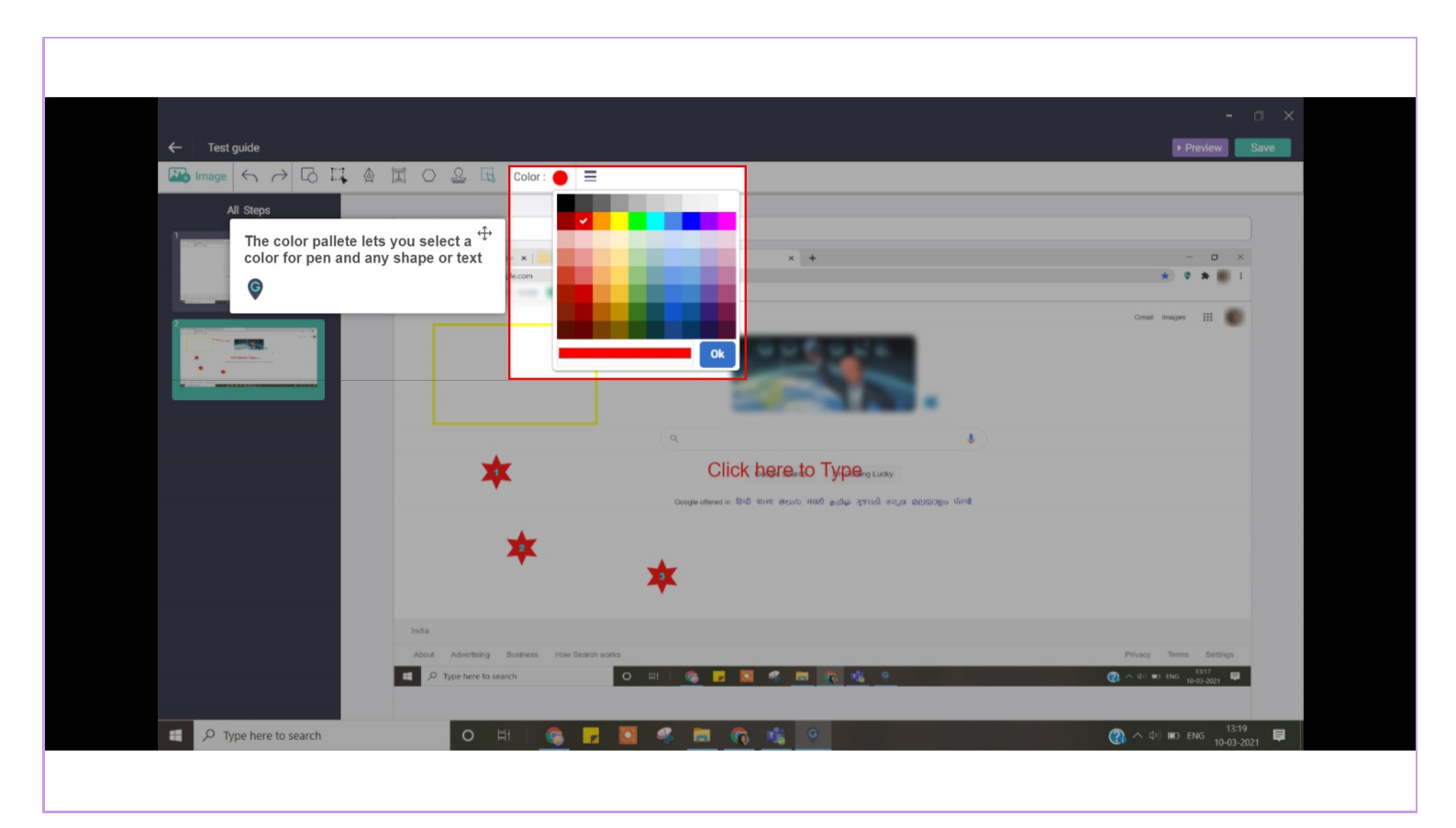

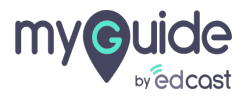

## Step: 18

The stroke tool gives you options to increase the size of the tip of pen

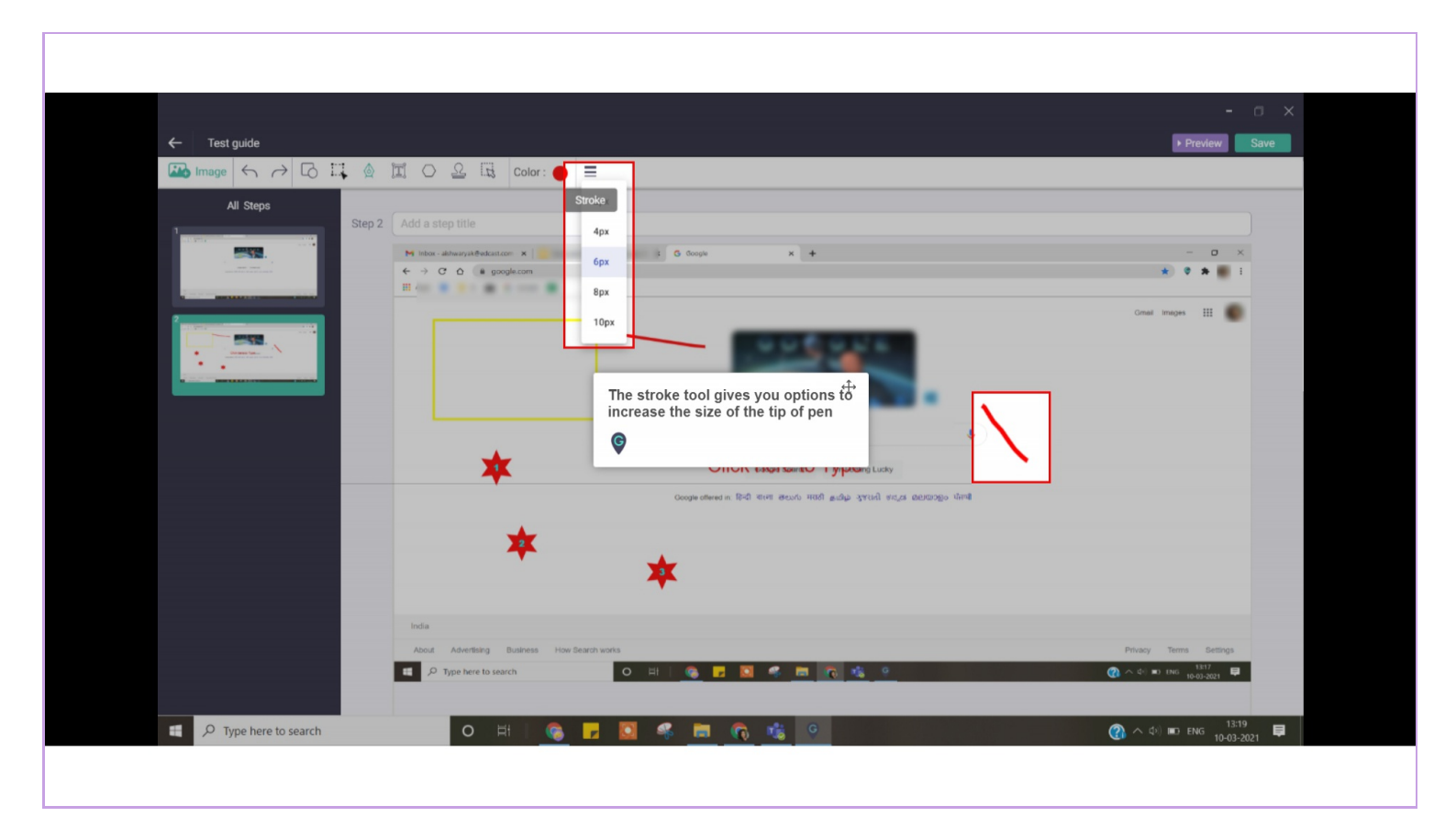

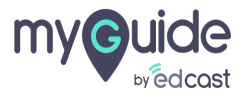

When we select a step and right click, we get options to delete, duplicate or add a new blank step

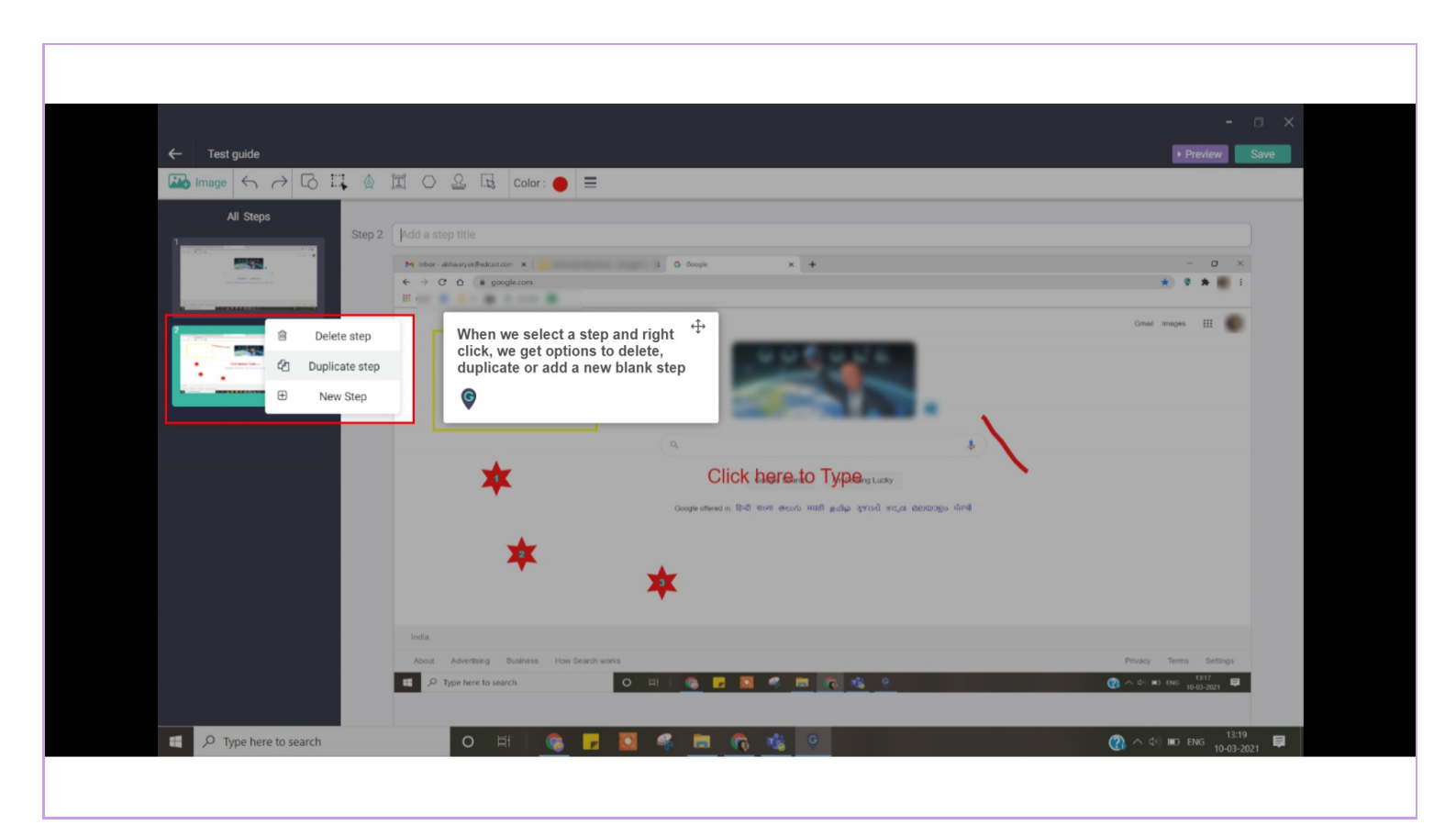

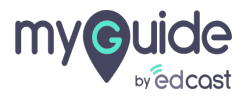

### This is what a saved step looks like.

You can add a new step, view the guide in ShowMe mode and publish it. The ShowMe mode will play a slideshow of the guide and later on generate a video when the guide is published.

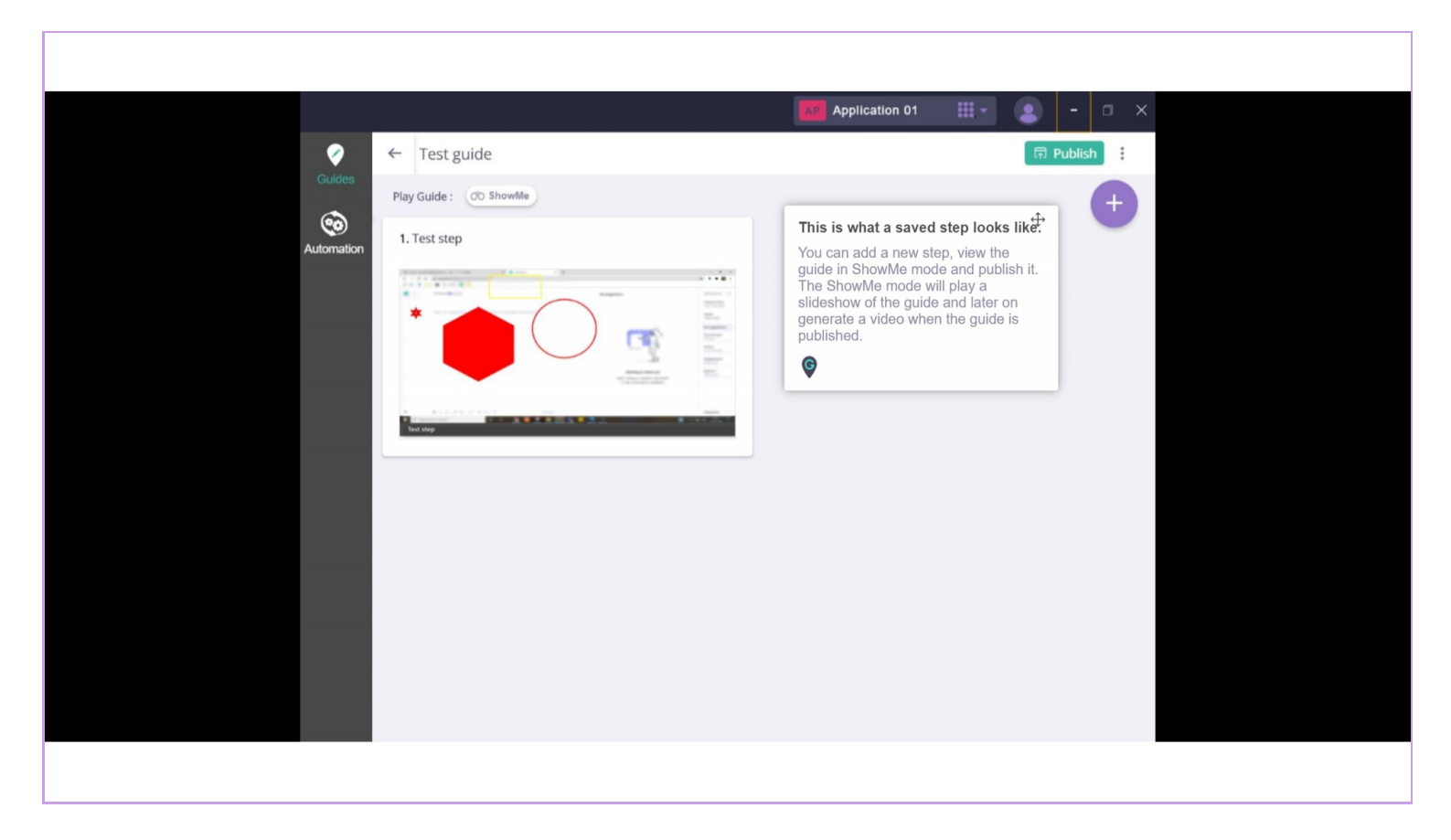

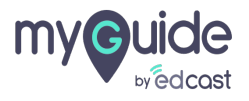

# Thank you

myguide.org

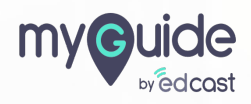